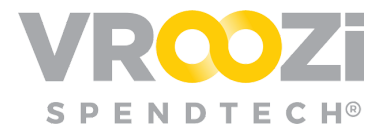

## Approve on the Go

Grab & Go on the enablement and use of the Approver Pin Code.

**Enable Pin Code:** Found in the 'Profile Details', your Pin Code is a <u>4</u> digit code that once entered and saved allows Approvers to access, reject and approve requests from their mobile device.

The pin code can be any 4 number combination. No symbols or letters can be used. Once your pin has been successfully entered, select 'Save'.

**<u>Approve or Reject</u>**: *Request for Approval* notifications will be sent via email.

Open the notification from your mobile device and simply tap/click the green 'APPROVE' or red 'Reject' options on the email.

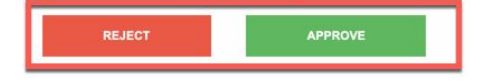

**Enter Pin Code:** Once approval or rejection is selected, the authentication screen will require entry of your 4 digit PIN code.

Rejections will prompt Approvers to complete a note. This may include the reason for the rejection and possible next steps.

| eave a Note for th | e Requester |
|--------------------|-------------|
| Good to go!        |             |
|                    |             |
|                    |             |
|                    |             |

Once Rejection or Approval is complete a confirmation screen will appear.

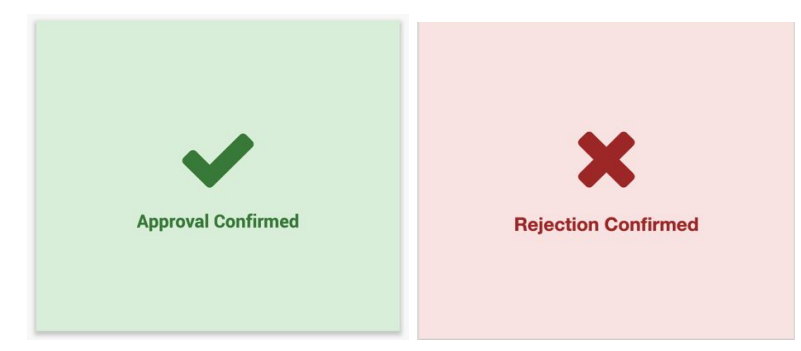

|                                 | Email<br>Approver@yourcompany.com    |
|---------------------------------|--------------------------------------|
|                                 | Username<br>Approver@yourcompany.com |
| Upload New Avatar Delete Avatar | Telephone                            |
| Approver                        | • (201) 555-5655                     |
| Last Name                       | Fax                                  |
| Vroozi                          | (201) 555-5555                       |
| Contact Title                   | Pin Code                             |
|                                 |                                      |